## 1. How to request a Sponsored Identity

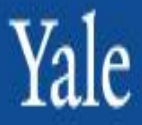

| Login<br>Enter<br>https:/sgi.its.yale.edu/s<br>ponsoredidentity/ in web<br>browser.<br>Enter NetID/Password | SI Home Request - Reporting -<br>Create SI<br>Manage SI                                                                                                    |
|----------------------------------------------------------------------------------------------------|----------------------------------------------------------------------------------------------------|
| Click Login                                                                                                 | Saved Requests                                                                                                    |
| Sponsored Identity<br>Type                                                                                  | Select <b>Sponsored Identity</b> type from drop-down. Refer to the <u>Sponsored</u> <u>Identity Procedure</u> for definitions of each SI Type. <b>Note:</b> Student Spouse requests must be processed through central or departmental Registrars.                                                                                                    |
| Start and<br>End Dates                                                                                      | Enter duration using calendar. Select year first, followed by month and day. Durations are preset. (See page 2 for details on how to use calendar).                                                                                                    |
| Vendor/Supplier Name<br>& Number                                                                            | For Contractors, Consultants and Vendors enter the Vendor/Supplier Name and number.                                                                                                    |
| First* and Last* Name                                                                                       | Enter First and Last Name with the individual's legal name. ID Card cannot be issued if name in system does not match identifying documents.                                                                                                    |
| Address<br>Phone and Email                                                                                  | A US Address is required, if unavailable use Sponsoring Department address. Phone/email not required.                                                                                                    |
| Date of Birth *                                                                                             | Field is validated. Use calendar to select year, month and day.<br>(See page 2 for details on how to use calendar).                                                                                                    |
| Business Reason*                                                                                            | Provide brief details on reason for request to inform approver.                                                                                                    |
| Sponsor Department                                                                                          | <ul> <li>a) Select Sponsoring Department by entering Supervisory Org (SO) number if known or search by number, name of individual or department. If you see "Yale University - SO" on your request, you have chosen the wrong one and your request will be rejected.</li> <li>b) Select enter on keyboard, scroll down page to select from red highlighted options.</li> <li>c) Place checkmark in selection, page down &amp; click Apply Changes.</li> </ul> |
| Sponsor Name Search                                                                                         | Sponsor is not required. A Sponsor is a Yale employee that should be linked to SI records. <b>Sponsor Name and Title</b> default if Sponsor Name is entered. <i>(see additional details in document referenced at page end).</i>                                                                                                    |
| Additional<br>Information                                                                                   | Not required, use if needed.                                                                                                    |
| Do you want to display<br>in Directory?                                                                     | If the identity will have a yale.edu email address, you must choose "Yes" in order for their name to appear when emailing or in the Outlook email directory and for the email to appear as firstname.lastname@yale.edu.                                                                                                    |
| Do you want to issue<br>an ID Card?                                                                         | Only displays for eligible SIs. Defaults to No. Change to Yes, if needed.<br>ID Card must be processed directly with ID Card Center.                                                                                                    |
| Complete Request                                                                                            | Ensure all required fields indicated by * are entered. Click submit.<br>For detailed information, access Sponsored Identity Webpage.                                                                                                    |

2. How to Guide for Sponsored Identity

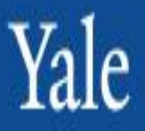

| How to Modify,<br>Activate or<br>Deactivate an SI | <ul> <li>Select Manage SI</li> <li>Select Actions to:</li> <li>Modify: Change Start or End Dates and other information. Sponsoring Department and Date of Birth can only be viewed and changed by the SI administrator. Contact helpdesk.yale.edu for assistance.</li> <li>Activate: Reactivate a deactivated SI.</li> <li>Deactivate: Inactivate a current SI record.</li> <li>Select Submit.</li> </ul>                                                                                                    |
|---------------------------------------------------|----------------------------------------------------------------------------------------------------|
| Avoiding Duplicate<br>Identities                  | <ul> <li>If an individual has been at Yale before and has a NetID, please make sure to:</li> <li>Ensure that they do not already have an active Workday record—if you try to create a New SI it will be rejected.</li> <li>Ensure they do not have an active or inactive SI record already—if you try to create a NEW SI it will be rejected.</li> <li>If an inactive record exists in SI, reactivate it.</li> <li>If no previous SI record exists, make sure that you use the same spelling of first and last name and Date of Birth associated with their original record and NetID.</li> </ul> |
| What to do after<br>SI is approved                | <ul> <li>Request PIN by entering request through the <u>Yale ITS Service Portal</u></li> <li>If ID Card is required, forward SI confirmation email, with applicable charging instructions to ID Center.</li> <li>If email is needed, enter request through the <u>Yale ITS Service Portal</u>.</li> <li>IF VPN access is needed, follow VPN process accessed here, <u>http://its.yale.edu/vpn-exception-request</u></li> <li>Note: Student Spouse are auto approved once inputted by Registrar's Office.</li> </ul>                                                                               |
| How to Search<br>within Sponsored<br>Identity     | To search for an individual by Name, enter <b>First</b> and <b>Last Name</b> .<br>To get a list of all SIs in your dept. select <b>Sponsoring Department</b> by<br>entering Supervisory Org dept. number, or name of Strategic Business<br>Partner/Business Partner. Use <b>Enter</b> on keyboard, scroll down page to select<br>from red highlighted options.                                                                                                    |
| Cancel<br>Clear<br>Save<br>Submit                 | <ul> <li>Cancels the request.</li> <li>Clears all entered fields.</li> <li>Saves entered fields for 30 days. Update via links to Saved Requests.</li> <li>Submit validates entry of required fields and submits request for approval</li> </ul>                                                                                                    |
| How to Use<br>Calendar                            | Must select year first, then month and day. To access years, select <b>Calendar</b> icon. Click on <b>Month/Year</b> . Double click on <b>Year</b> . Use arrows to work through decades. Select <b>year</b> , <b>month and day</b> . If date change is needed, use the calendar icon to make the change.                                                                                                    |
| How to logout                                     | Click on X arrow in upper right hand corner of your browser.                                                                                                    |